# Student Guide to Microsoft Teams

#### Where to access your Online Lessons

Online Lessons are accessed through your Qlearn courses.

Click on the Online Lessons button that is found on the homepage of each Qlearn course.

| Welcome to<br>Year 7 English                                                    |                |                   |             |  |  |  |  |  |  |
|---------------------------------------------------------------------------------|----------------|-------------------|-------------|--|--|--|--|--|--|
| Work Rate Calendar                                                              | Online Lessons | Subject Resources | Assessments |  |  |  |  |  |  |
| Click on your Class and the current Term to access resources from your Teachers |                |                   |             |  |  |  |  |  |  |
| ENG07A                                                                          | ENG07B         | ENG07C            | ENG07D      |  |  |  |  |  |  |

Distance

Aicrosoft eams

Find your class and teacher in the Online Lessons table and click the Enter Lesson button.

| Online Lessons & Recordings |                                                                    |                                                                             |                   |                                                                  |  |  |  |  |  |
|-----------------------------|--------------------------------------------------------------------|-----------------------------------------------------------------------------|-------------------|------------------------------------------------------------------|--|--|--|--|--|
| Find                        | d your Class and Teacher in the<br><sup>Class Code</sup><br>ENG07A | table below, and click on the co<br>Teacher<br>Ms Faith Barnes<br>(Coleman) | Enter Lesson Link | d 'Recordings' buttons to the right Recordings Folder Recordings |  |  |  |  |  |
|                             | ENG07B                                                             | Mrs Smith                                                                   | Enter Lesson      | Recordings                                                       |  |  |  |  |  |

A new tab will open prompting you to join the Teams meeting.

# CTSDE recommends the use of Microsoft Teams in the browser for all lessons

Click Continue on this browser.

| <b>uji</b>               |  |
|--------------------------|--|
| Join your Teams meeting  |  |
| Continue on this browser |  |
| Join on the Teams app    |  |

The first time you enter a Teams Meeting in your browser, you may be prompted to enter a name. If you see this you will need to Sign in. Click the Sign in button down the bottom left.

| <b>Microsoft Teams</b><br>آtype your name | s meeting                                       |
|-------------------------------------------|-------------------------------------------------|
|                                           | Computer audio                                  |
| Your camera is turned off                 | Jabra Engage 75         ~           №         ○ |
|                                           | C Phone audio                                   |
| 🖾 🔘 🗱 Background filters                  | Don't use audio                                 |
|                                           | Cancel Join now                                 |
|                                           |                                                 |

Enter your school email address and select OK. (For example jsmit123@eq.edu.au)

| ⊕ teams.microsoft.com     |           |
|---------------------------|-----------|
| Enter your email address: |           |
|                           | OK Cancel |

You will be prompted to Sign in.

Enter your school username and password.

Accept the conditions and click Sign in.

| Sign in                        |                 |
|--------------------------------|-----------------|
| Username                       |                 |
| Password                       |                 |
| I accept the conditions of use |                 |
| Sign in                        |                 |
| Forgot password?               | Change password |

#### Waiting to enter lesson and adjusting Audio and Video devices

While you are waiting for the lesson to begin, you can adjust the following device settings:

- 1. Use the toggles next to the Camera and Microphone to turn them on or off.
- 2. Click either the <sup>(2)</sup> or <sup>(2)</sup> settings icon to show the **Device settings** pane on the right. From this menu you can select the device to use for your Speaker, Microphone and Camera.
- 3. Ensure your camera and microphone are allowed in your browser by clicking the 😴 options button (this example is in Chrome).
- 4. When adjusted your device settings, click Join now.

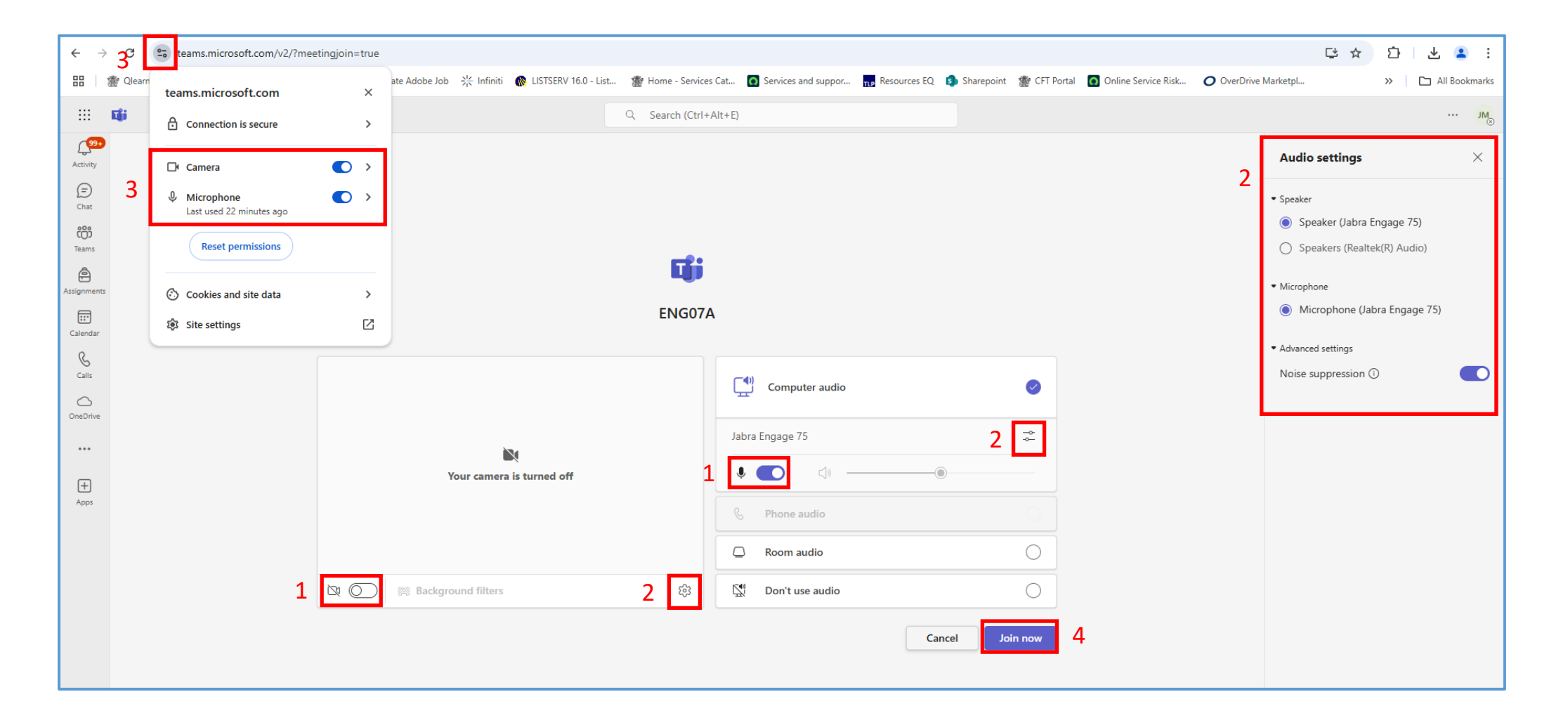

## **Navigating in Microsoft Teams Meetings**

Once admitted into the Teams meeting, you will have access to the meeting toolbar.

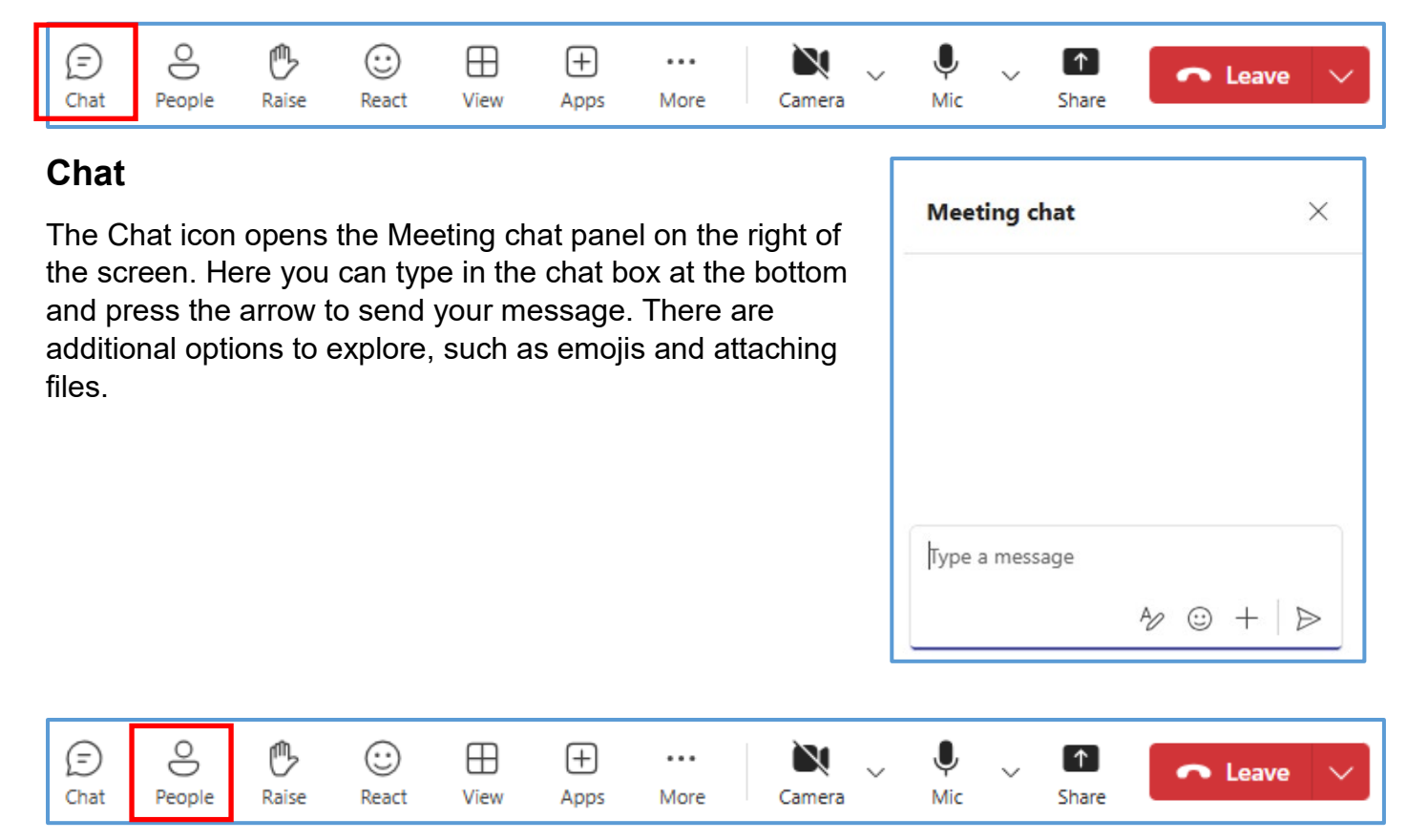

### People

The People icon opens the Participant panel on the right of the screen. Here you can see who is currently in the meeting.

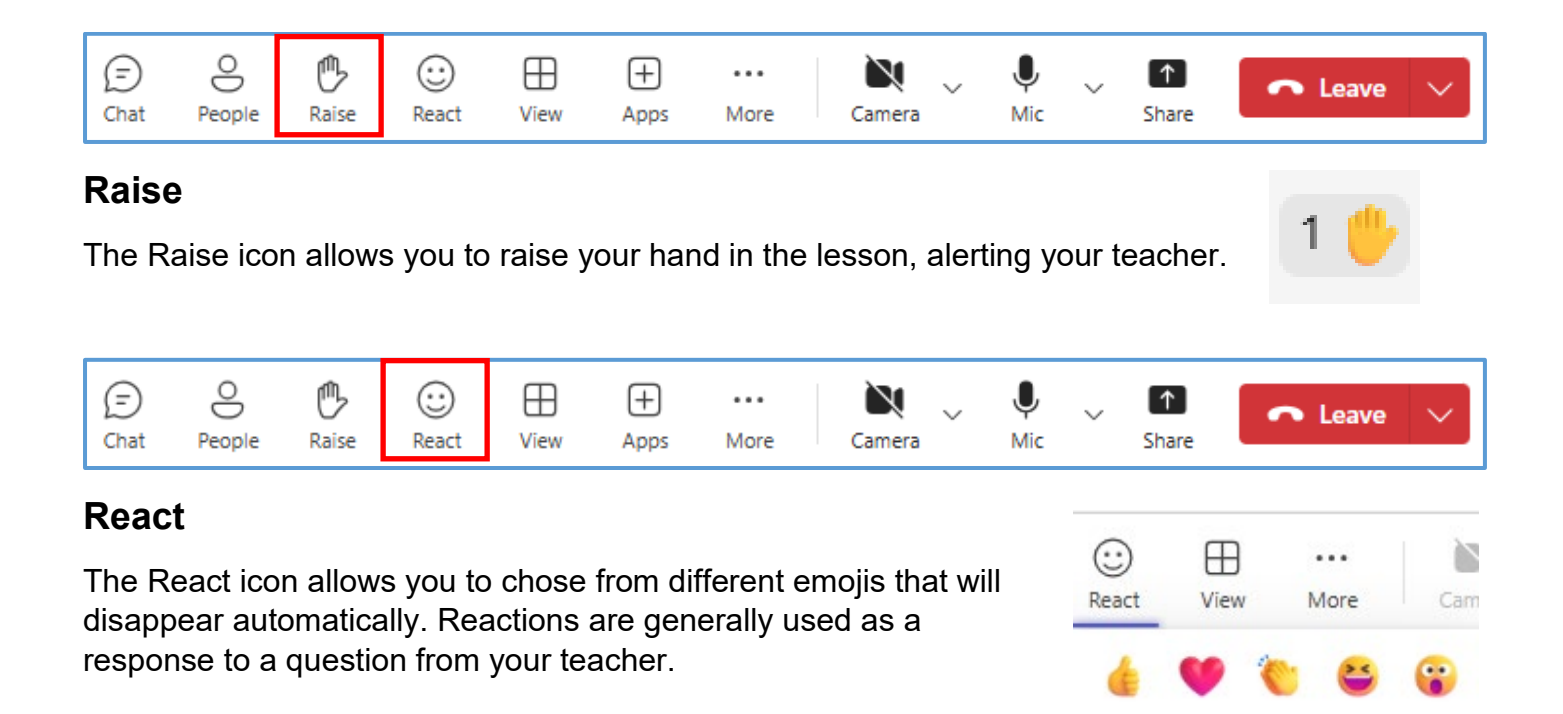

| Ð    | 0      | ₾     | $\odot$ | ⊞    | +    |      | × .    | Ļ   | ~ | [↑]   | 🗖 Leave | $\sim$ |
|------|--------|-------|---------|------|------|------|--------|-----|---|-------|---------|--------|
| Chat | People | Raise | React   | View | Apps | More | Camera | Mic |   | Share |         |        |
|      |        |       |         |      |      |      |        |     |   |       |         |        |

#### View

The View icon allows you to choose from different options that affect how you see camera feeds displayed on your screen.

Gallery View shows a grid of tiles with the camera or name of the participants.

Speaker View shows a large tile with the current speaker highlighted, with the other participants in smaller tiles.

Focus on content will remove the tiles and will focus only on the content being shared by the teacher.

| ⊞<br>View | +<br>Apps       | •••<br>More | Camera |  |  |  |  |  |  |  |
|-----------|-----------------|-------------|--------|--|--|--|--|--|--|--|
| Gallery   |                 |             |        |  |  |  |  |  |  |  |
| ۵ ک       | Speaker         |             |        |  |  |  |  |  |  |  |
| ۳<br>۲    | , Together mode |             |        |  |  |  |  |  |  |  |
| t L       | Large gallery   |             |        |  |  |  |  |  |  |  |
| F         | ocus on c       | ontent      |        |  |  |  |  |  |  |  |

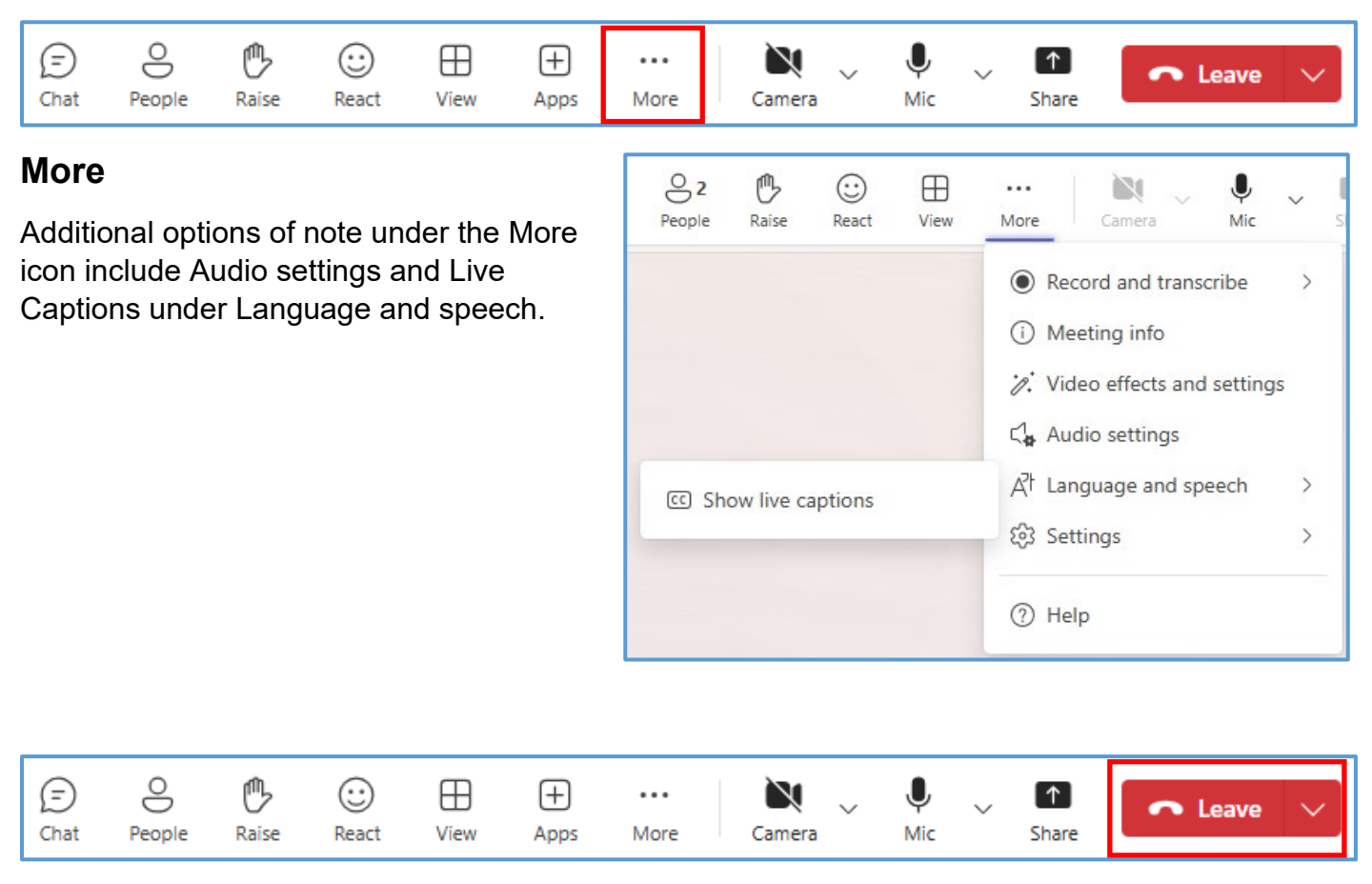

#### Leave

Use the Leave button to exit the meeting. You can then close the browser tab.

| ~    | ~       | ~     | ~       | _        | _    |      | × .           |     |        |       |         |        |
|------|---------|-------|---------|----------|------|------|---------------|-----|--------|-------|---------|--------|
| Ð    | 8       | ு     | $\odot$ | $\oplus$ | (+)  |      | N             | Ļ   | $\sim$ | [↑]   | 🗖 Leave | $\sim$ |
| Chat | People  | Raise | React   | View     | Apps | More | Camera        | Mic |        | Share |         |        |
|      | , copie |       |         |          |      |      | e e i i e e e |     |        |       |         |        |

#### Camera

Toggle the Camera icon to turn your camera off and on. Using the arrow beside the Camera icon you can access Camera options.

From here you can select between available devices and choose a background effect.

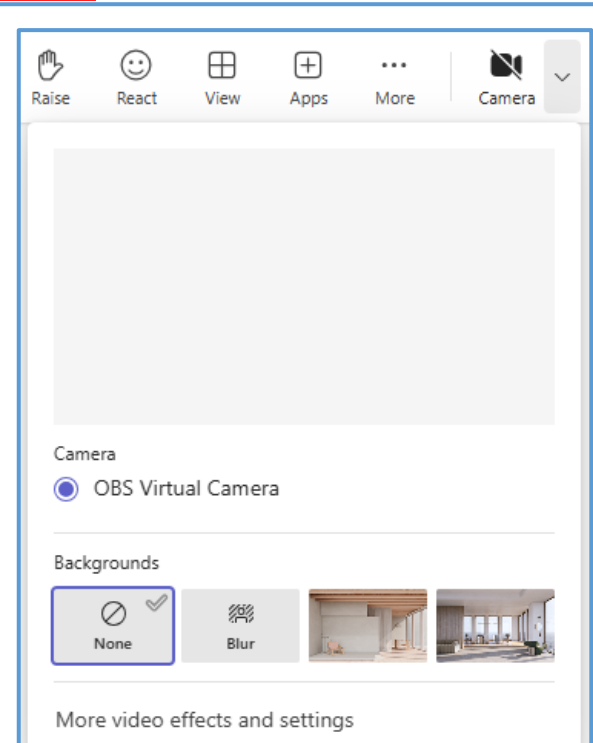

| (=)<br>Chat | People | D<br>Raise | <br>React | ⊞<br>View | +<br>Apps | •••<br>More | Camera ~ | پ<br>Mic | < | ↑<br>Share | ← Leave | ~ |  |
|-------------|--------|------------|-----------|-----------|-----------|-------------|----------|----------|---|------------|---------|---|--|
|-------------|--------|------------|-----------|-----------|-----------|-------------|----------|----------|---|------------|---------|---|--|

#### Mic

Toggle the Mic icon to mute and unmute your microphone.

Clicking the arrow beside the Mic icon will allow you to access the speaker and microphone settings.

From this menu you can select from available speaker and microphone devices, adjust the speaker volume and check to see whether your microphone is working.

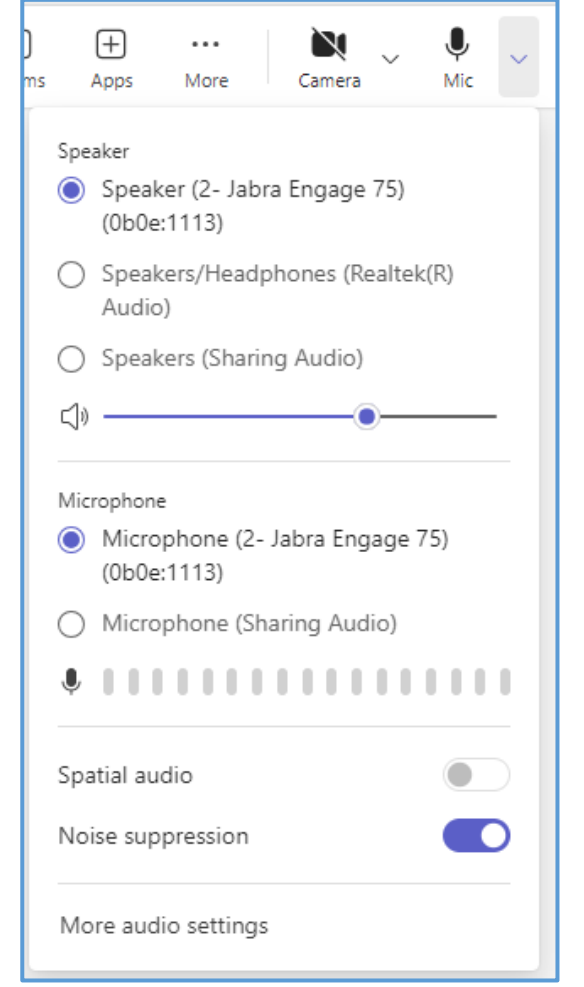